# || Parallels<sup>®</sup>

### Parallels Access non riesce a registrare un nuovo computer

• Parallels Access

Come aggiungere computer remoti all'abbonamento a Parallels Access

## Informazioni

Un abbonamento a Parallels Access (in abbonamento, gratuito o come versione di prova) consente la connessione fino a 5 computer remoti.

Per aggiungere altri computer remoti ai quali connettersi, seguire le seguenti istruzioni a seconda delle modalità di acquisto dell'abbonamento a Parallels Access.

#### Abbonamento a Parallels Access acquistato tramite il sito web Parallels/MyAccount

Per aggiungere computer remoti all'abbonamento:

- 1. Accedi al tuo account.
- 2. Sul Dashboard seleziona Abbonamenti attivi dal menu Parallels Access.
- 3. Fai clic sul tuo abbonamento Parallels Access, quindi sul pulsante Acquista altre licenze.
- 4. Dopo aver selezionato il numero di nuove licenze desiderate, fai clic sul pulsante **Paga e aggiorna**, quindi vai alla cassa.

#### Abbonamento a Parallels Access ricevuto con l'abbonamento a Parallels Desktop

Per aggiungere altri computer remoti all'abbonamento Parallels Access ricevuto insieme all'abbonamento Parallels Desktop, devi eseguire l'upgrade dell'intero abbonamento.

- 1. Accedi al tuo account.
- 2. Sul Dashboard seleziona Abbonamenti attivi dal menu Parallels Access.
- 3. Dall'elenco degli abbonamenti, fai clic sul tuo abbonamento Parallels Desktop.
- 4. Fai clic sul pulsante Acquista altre licenze, seleziona il numero di licenze desiderate (ogni licenza consente la connessione fino a 5 computer remoti), quindi vai alla cassa.

# Abbonamento a Parallels Access ricevuto con la licenza perpetua di Parallels Desktop

Per abbonamenti gratuiti a Parallels Access ricevuti con le licenze perpetue di Parallels Desktop, per aggiungere altri computer remoti all'abbonamento a Parallels Access devi prima attivare il rinnovo automatico.

- 1. Accedi al tuo account.
- 2. Sul Dashboard seleziona Abbonamenti attivi dal menu Parallels Access.

- 3. Seleziona il tuo abbonamento a Parallels Access dall'elenco.
- 4. Fai clic sul pulsante Attivare il rinnovo automatico.
- 5. Seleziona la durata desiderata del risultante abbonamento, quindi fai clic sul pulsante Vai alla cassa.
- 6. Dopo aver attivato il rinnovo automatico, segui le istruzioni riportante nella precedente <u>sezione</u> per aggiungere altri computer remoti.

#### Abbonamento a Parallels Access acquistato tramite l'App Store

Questa funzionalità deve ancora essere implementata per gli abbonamenti a Parallels Access acquistati tramite l'App Store. Iscriviti a questo articolo per ricevere aggiornamenti sull'implementazione.

#### Rimozione di computer non necessari da Parallels Access

In alternativa puoi eliminare uno dei computer già registrati dall'elenco per aggiungerne uno nuovo.

© 2024 Parallels International GmbH. All rights reserved. Parallels, the Parallels logo and Parallels Desktop are registered trademarks of Parallels International GmbH. All other product and company names and logos are the trademarks or registered trademarks of their respective owners.